1. The first email you receive will look similar to this:

|                                                                                                    | Great Falls College MSU |  |
|----------------------------------------------------------------------------------------------------|-------------------------|--|
| Your GradesFirst account has been created. Please<br>activate it.<br>Helio<br>Your GradesFirst account has been created, but you still need to activate it. Details are included below.                       |                         |  |
| By clicking the link provided just below, you will be logged into GradesFirst and another email will be sent to you that contains your GradesFirst username and password.   Next Steps:   Activate My Account |                         |  |
| Thank you for using GradesFirst!<br>support@gradesfirst.com   800.745.5180                                                                                                    |                         |  |

2. After you activate your account, you will receive a 2<sup>nd</sup> email:

|                                                                                                    | Great Falls College MSU          |  |
|----------------------------------------------------------------------------------------------------|----------------------------------|--|
| Your GradesFirst account has been activated.<br>The account is active and ready for you to log in. Details are included below. |                                  |  |
| Username:<br>@gfcmsu.edu<br>Password:<br>Next Steps:<br>Visit: https://greatfalls.gradesfirst.com and use your                 | username and password to log in. |  |
| Thank you for using GradesFirst!<br>supportiggradesfirst.com   800.745.5180                                                    |                                  |  |

3. After you have logged in you can change your password by going to the link at the bottom right corner of the home screen: User Settings: Update my Password.